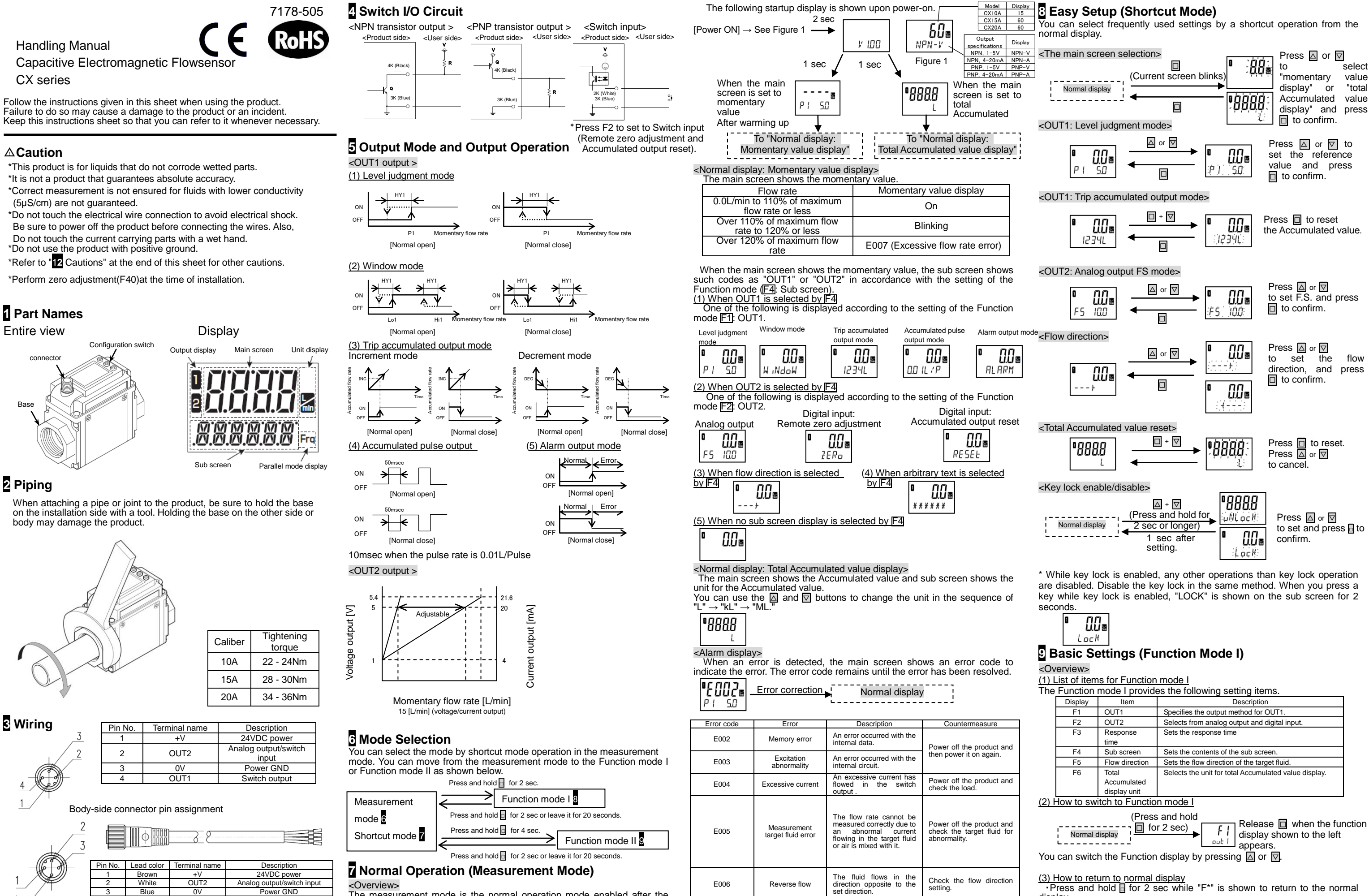

The measurement mode is the normal operation mode enabled after the startup display upon power-on to output and display measured values. By switching from the measurement mode to the shortcut mode or Function mode to change settings as necessary. <Startup displav>

OUT

Switch output

Black

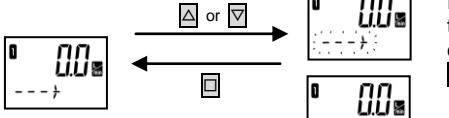

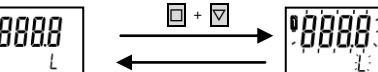

The flow rate exceeds 120% of the maximum flow rate.

Check the flow rate and

Excessive flow

E007

| Display | Item           | Description                                           |  |
|---------|----------------|-------------------------------------------------------|--|
| F1      | OUT1           | Specifies the output method for OUT1.                 |  |
| F2      | OUT2           | Selects from analog output and digital input.         |  |
| F3      | Response       | Sets the response time                                |  |
|         | time           |                                                       |  |
| F4      | Sub screen     | Sets the contents of the sub screen.                  |  |
| F5      | Flow direction | Sets the flow direction of the target fluid.          |  |
| F6      | Total          | Selects the unit for total Accumulated value display. |  |
|         | Accumulated    |                                                       |  |
|         | display unit   |                                                       |  |

•Press and hold I for 2 sec while "F\*" is shown to return to the normal display.

The screen also returns automatically to the normal display if you do nothing for 20 seconds. Note that if you do nothing for 20 seconds without confirming the selected value and the screen automatically returns to the normal display, the selected value will be cancelled.

F1 <OUT1 setting> Initial setting: Level judgement, Normal open

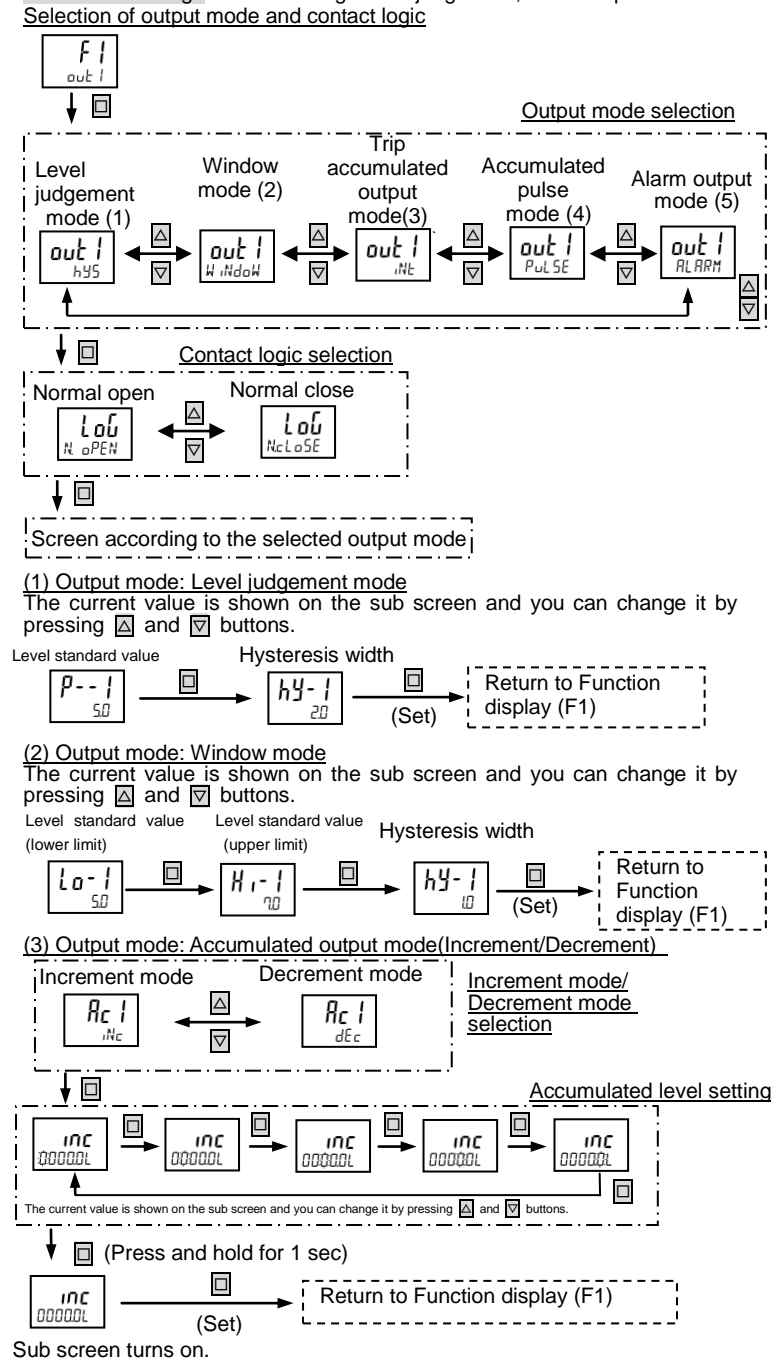

## (4) Output mode: Accumulated pulse output

The current value is shown on the sub screen and you can change it by pressing  $\bigtriangleup$  and  $\bigtriangledown$  buttons.

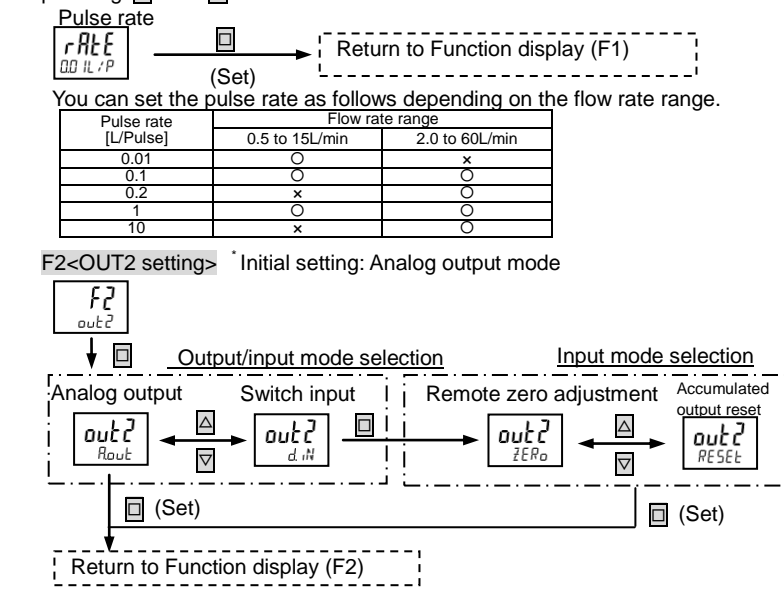

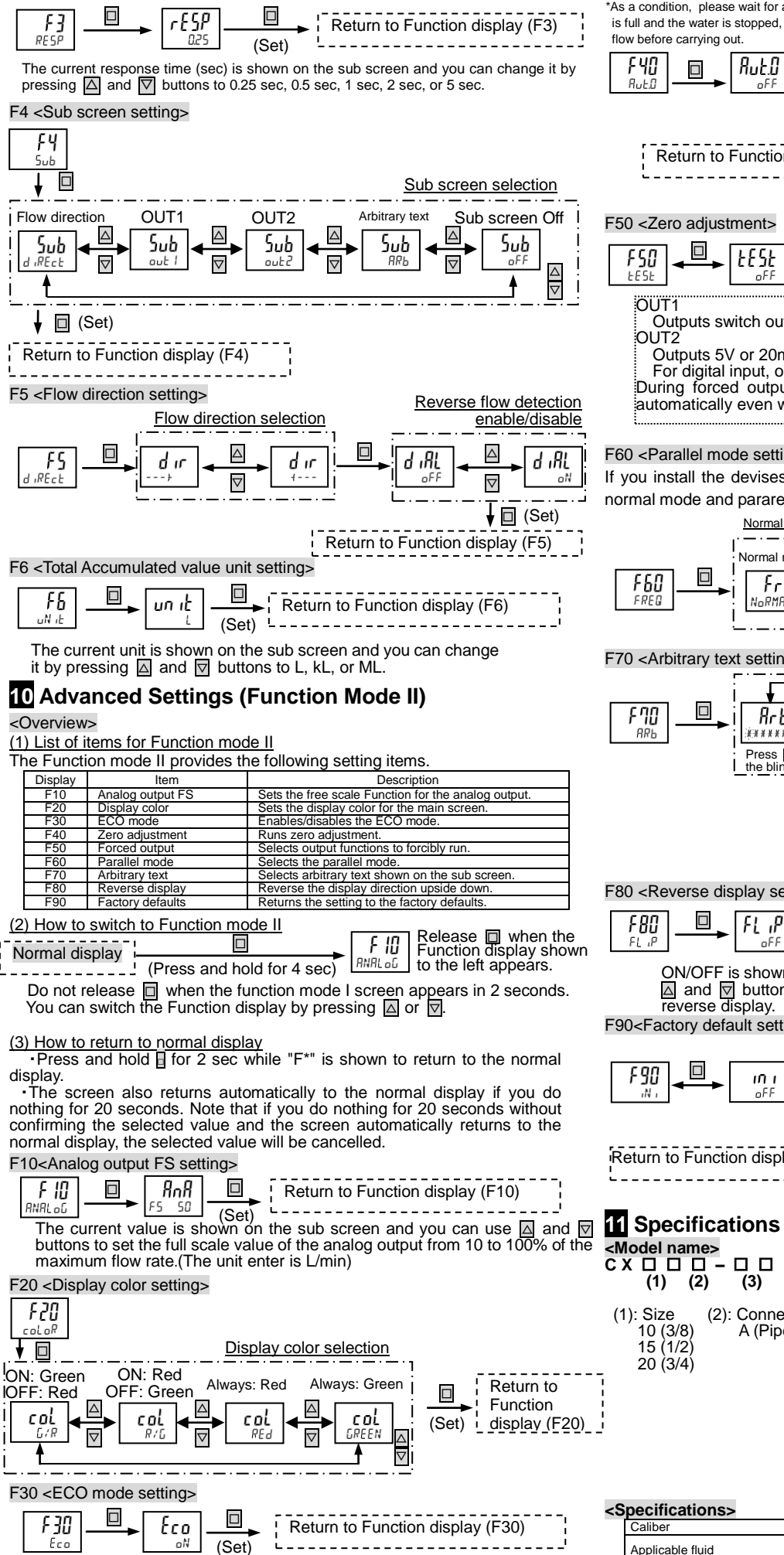

F3 <Response time setting>

ON/OFF is shown on the sub screen and you can change it by pressing △ and buttons. If you set it to ON, the ECO mode is enabled and the screen turns off when you do nothing for 1 minute.

## F40 <Zero adjustment> When zero adjustment starts, the sub screen \*As a condition, please wait for about1 minute when the water shows an indicator in is full and the water is stopped, and check that there is no □ + ▽ 5-sec intervals. flow before carrying out. Press and hold Ruta RutO Rut.O $\bigtriangleup$ for 4 sec) $\nabla$ In approx. 20 sec Success Failure Return to Function display (F40) Rut.O Rut.0 -----F50 <Zero adjustment> ŁĘŚŁ EESE Outputs switch output ON. Output display 1 turns on. Outputs 5V or 20mA for analog output. Output display 2 turns on For digital input, output display 2 turns on synchronously with input ON. During forced output, the screen does not return to the normal display automatically even when you do nothing for 20 sec. F60 <Parallel mode setting> If you install the devises next to each other, the devices should be set as normal mode and pararell mode. Normal mode and parallel mode selection Normal mode Parallel mode $\bigtriangleup$ Return to Function FrE FrE display (F60) the same conditions d iFFER 🗠 -RMRI $\nabla$ 12 Cautions F70 <Arbitrary text setting> Arbitrary text or medical fluid. Arb 8rh ЯrЬ selection \* \* \* \* \* \* \* \* \* \* \* \* \* \* \* \* \* \* \* Press A and buttons to change the character of the blinking digit (Press and hold for 1 sec) Return to Function 8ch display (F70) \* \* \* \* \* \* (Set) Sub screen turns on. F80 <Reverse display setting> FL ,P Return to Function display (F80) (Set) ON/OFF is shown on the sub screen and you can change it by pressing reverse display □ + ▽ Keep holding F90<Factory default setting> (Press and the button hold for 1 sec. when "ON" blinks on the iñ i in i iñ i InN sub screen. Release the button connection Return to Function display (F90) □ + ▽ RESEE ----- After 2 sec (Press and hold for 3 sec after blinking) the sensor. the sensor. сх 🗆 🗆 🗆 – 🗆 🗆 (1) (2) (3) (2): Connection (3): Output from other devices. NV (NPN, voltage output ) NA (NPN, current output ) A (Pipe taper thread Rc) PV (PNP, voltage output ) PA (PNP, current output)

## <Specifications> ve to the fluid cont ater and fluid which are not cor Applicable fluid material. Applicable conductivity of fluid 5µS/cm to 3mS/cm Capacitance Electromagn ection method

| Caliber                     |                         | 10                                                        | 15                                                     | 20           |  |
|-----------------------------|-------------------------|-----------------------------------------------------------|--------------------------------------------------------|--------------|--|
| Rated flow rate range       |                         | 0.5 to 15 L/min                                           | 2.0 to 6                                               | 0 L/min      |  |
| Low flow cut flow rate      |                         | 3% of the maximum flow rate within the measurement        |                                                        |              |  |
| Fluid temperature           |                         | 0 to 85°C (no freezing)                                   |                                                        |              |  |
| Display unit                |                         | Momentary flow rate L/min Accumulated flow rate L, kL, ML |                                                        |              |  |
| Repeat precision*           |                         | ±2.0% F.S.                                                |                                                        |              |  |
| Temper                      | Temper Environmental    |                                                           | ±5.0 F.S. (@25°C)                                      |              |  |
| ature                       | ature Fluid             |                                                           | ±5.0 F.S. (@25°C)                                      |              |  |
| Pressure range              |                         | 0 to 1.0MPa (0 to 85°C) , 0 to 2.0MPa (0 to 50°C)         |                                                        |              |  |
| Pressure resistance         |                         | 3.0MPa                                                    |                                                        |              |  |
| Response time               |                         | 0.25s/0.5s/1s/2s/5s (initial setting: 1s)                 |                                                        |              |  |
| Accumulated flow rate range |                         | 0.0 to 99999999.9L                                        |                                                        |              |  |
|                             |                         | In 0.1L units                                             |                                                        |              |  |
| Switch                      | Switch output           |                                                           | NPN or PNP transistor output                           |              |  |
|                             | Maximum load current    |                                                           | 50mA                                                   |              |  |
|                             | Maximum applied voltage |                                                           | 30VDC                                                  |              |  |
|                             | Internal voltage drop   |                                                           | NPN: 2.0V or less PNP: 2.4V or less                    |              |  |
|                             | Output protection       |                                                           | Rush current alarm, rush current protection            |              |  |
|                             | Output mode             |                                                           | Selectable from level judgement mode, window mode,     |              |  |
|                             |                         |                                                           | trip accumulated output mode, accumulated pulse output |              |  |
|                             |                         |                                                           | mode, alarm output mode                                |              |  |
| Anal                        | oa                      | Voltage output                                            | Voltage output: 1 to 5V Load impedance: 50kΩ or more   |              |  |
| output<br>Switch input      |                         | Current output                                            | Current output : 4 to 20mA                             |              |  |
|                             |                         |                                                           | Load impedance: 5000 or less                           |              |  |
|                             |                         | Input time                                                | 20ms or more                                           |              |  |
|                             |                         | Short current                                             | Approx. 2mA                                            |              |  |
| Display method              |                         | sub screen Wibite display                                 |                                                        |              |  |
|                             |                         | Display refresh interval 5 times/s                        |                                                        |              |  |
| Power supply voltage        |                         | 24V/DC+10% Ripple P-P+10% or less                         |                                                        |              |  |
| Current consumption         |                         | 65mA or less                                              |                                                        |              |  |
| Curron                      | Protection structure    |                                                           | IP65 or equivalent (with cable option C3)              |              |  |
| Enviro<br>nment             | Usa                     | age temperature                                           | 0 to 50°C (no dewing)                                  |              |  |
|                             | Usa                     | age humidity range                                        | 35 to 85%RH (no dewing)                                |              |  |
| Fluid contact material      |                         | PPS, FKM, CAC804                                          |                                                        |              |  |
| Weight (body)               |                         | Approx. 460g                                              | Approx. 490g                                           | Approx. 520g |  |

\*The repeatability is the variation of the average value when measured for 240 seconds under

· Use the product within the rated specification ranges

Do not use the product in a way where it directly contacts beverage, food,

· Do not use the product in a flammable gas atmosphere.

Do not use the product where condensation can form inside the product. Note that if a fluid with a lower temperature than the ambient temperature flows through the product, condensation may form inside the product, which may adversely affect its performance.

 Observe the rated fluid temperature range and take a freezing prevention measure (e.g., using antifreeze) in a cold environment. •Observe the rated pressure range.

Observe the rated flow rate range.

 Ensure that no gas is mixed in the pipe. Stop the product before changing any of the settings.

· Do not use any display or output during the warming up period (10 seconds) after power-on.

Do not press the button with a sharp-pointed object.

Do not place the product where it is exposed to a direct sunlight or heat radiated from a heat source.

The product can be installed in any orientation, however, for horizontal piping, it is recommended to install it so that the display surface is parallel to the around in order to minimize influence by bubbles.

 Set the flow directions of pipes and flowsensor correctly Do not drop, hit, or apply an excessive impact to the product. Hold the body

when you handle the product (never hold the cables) Do not install the product where it is exposed to a strong compression power, tension, load, or vibration.

Do not install the product on a footstep or do not place a heavy object on it. Be careful so that sealing tape or adhesive does not get out of the piping

Use a straight pipe immediately before the sensor as much as possible and be sure that there is no obstacle (e.g., extra packing) which disturbs the

· Attach the flow rate adjustment valve and other parts at the downstream of

If there is a foreign material or oil inside the pipe, wash it before installing

Wrong wiring may cause a failure.

 Check the wire colors before wiring It is recommended to isolate the power supply and receivers electrically

Do not apply an excessive tension to the cables.

Keep the cables away from the power and motor cables.

Keep the product away from a strong magnet or magnetic field.

Pressure within a fluid seal circuit can increase due to temperature change and may damage the product. Provide the system with a relieve valve to avoid a fluid seal circuit

 With sensors arranged in parallel, if the display readings and analog output do not stabilize, they can be stabilized by setting longer response time or using parallel mode

In case of consideration to arrange plural pieces of the products for a Flow Rate Type Filling Apparatus, please judge such usage after checking the Patent Number JP3916032B2.

# Aichi tokei denki co., Itd.

Chitose, Atsuta-ku, Nagoya, Aichi Prefecture 456-8691 JAPAN

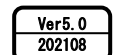

https://www.aichitokei.co.jp/